## BUILDER ブートによるドライブ文字 消失時の復旧手順書 第一版

本手順書は、BUILDER ブートによりデータディスクのドライブ文字が 消失したときの復旧手順について記載しています。

第1版 2009年4月

## 【背景】

モジュール#0をプライマリとして、EXPRESSBUILDERよりブート後 OS Installationを選択した際、 その後モジュール#1をプライマリとして起動するとDドライブ等のデータパーティションのドライブ 文字が消失する現象が発生します。

モジュール#0をプライマリとして記載していますが、モジュール#1がプライマリの場合には 読み替えていただけるようお願いします。

## 【復旧手順】

本手順書は、モジュール#0 から EXPRESSBUILDER ブートし、OS Installation の選択後、OS イ ンストールを行なわずに FT サーバの再起動を行なった環境を想定しています。また OS Installation 選択後の再起動において、WDT 発生によりプライマリモジュールの入れ替わりが発生 することがあります。その際の復旧手順について別々に記載します。

[EXPRESSBUILDER ブート後、モジュール#0より起動]

 現在ドライブ文字は削除されていませんが、モジュール#1をプライマリとして起動することで 現象が発生します。そのため、モジュール#0のディスクを元にモジュール#1のディスクへ RDR より再ミラーを行ないます。RDR Utility 起動後、PCI module 1 - slot1 - Disk (Harddisk0-LUN%1-PLEX%2)を右クリックし、"Resynchronize This Physical Disk From RDR Virtual Disk"を実行してください。

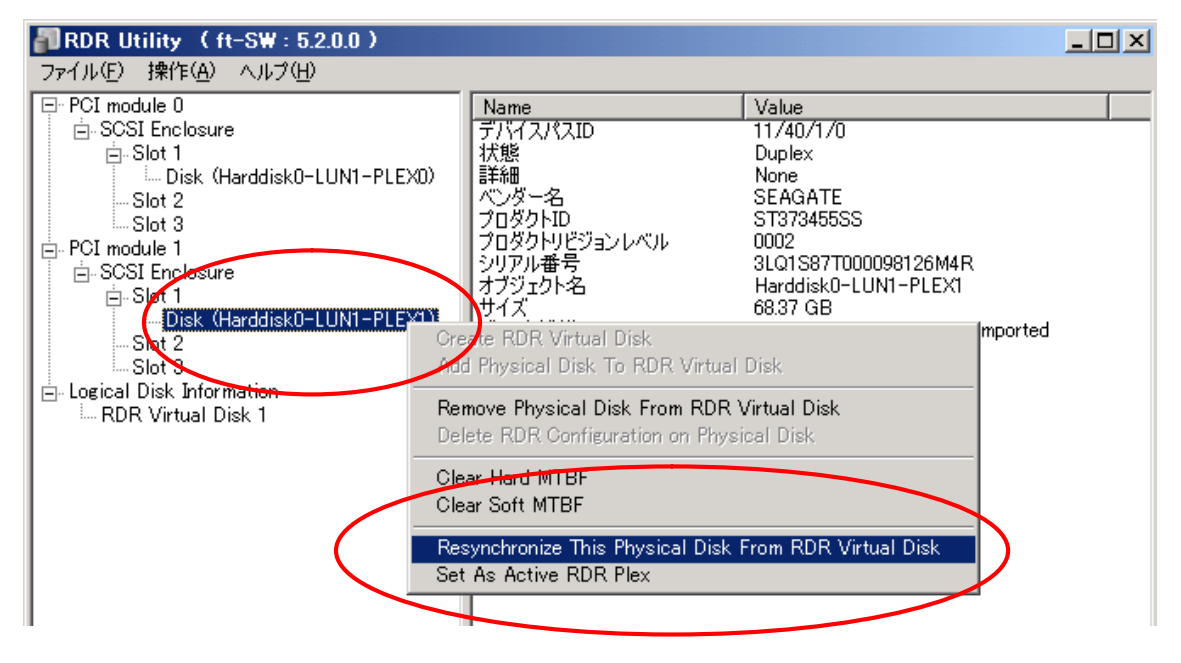

 ディスクの再同期が始まります。Logical Disk Information - RDR Virtual Disk %1 より再同期が 行なわれていることを確認してください。同期処理の進行状況は、左画面の"RDR Virtual Disk %1"をクリックすることで、右画面に表示される"ステータス"の項目から確認できます。

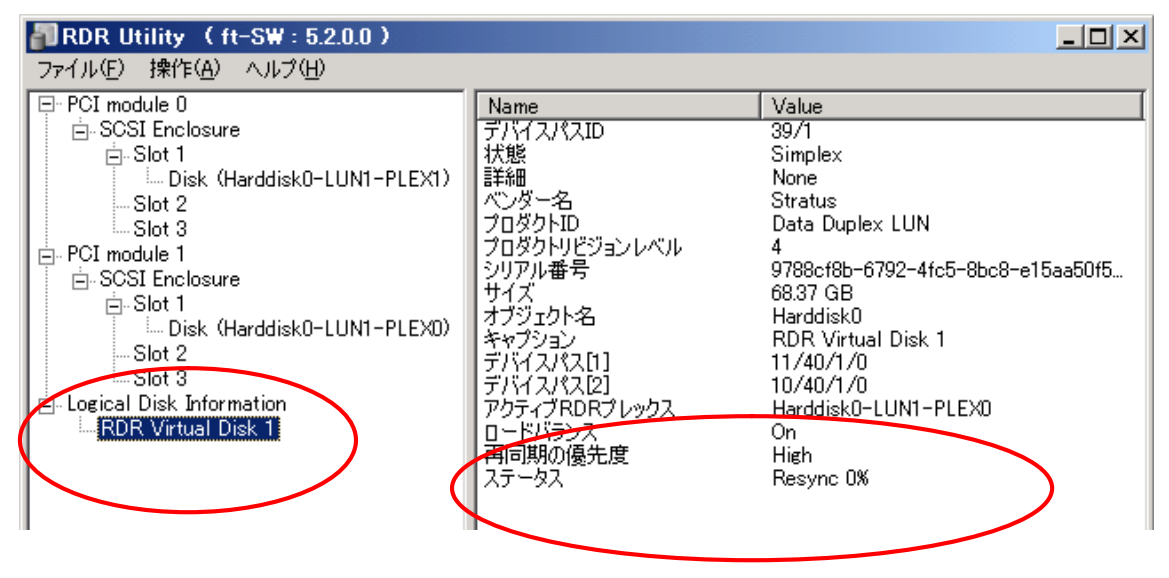

[EXPRESSBUILDER ブート後、モジュール#1より起動]

1. コンピュータの管理 - ディスクの管理画面よりドライブ文字を再割り当てします。

| 品コンピュータの管理                            |               |                      |           |                                         |          |         |       |                  |  |
|---------------------------------------|---------------|----------------------|-----------|-----------------------------------------|----------|---------|-------|------------------|--|
| 🗐 ファイル(E) 操作( <u>A</u> ) 表示(V)        | ウィンドウ(型) へいう  | (H)                  |           |                                         |          |         |       | _ <del>8</del> × |  |
|                                       |               |                      |           |                                         |          |         |       |                  |  |
| 📃 コンピュータの管理 (ローカル)                    | ボリューム   レイ)   | Pウト 種類               | ファイル システム | 状態                                      | 容量       | 空き領域    | 空き領域  | の割合フ:            |  |
| 直 🌇 システム ツール                          | - K-          | ティション ベーシック          |           | 正常                                      | 1.00 GB  | 1.00 GB | 100 % | <u>ເ</u>         |  |
| 🖻 🗐 イベント ビューア                         | (C:) /(−      | ティション ベーシック          | NTFS      | 正常 システム)                                | 12.00 GB | 6.92 GB | 57 %  | сı<br>С          |  |
| 由 👰 共有フォルダ                            |               |                      |           |                                         |          |         |       |                  |  |
| □ 🔐 🌆 ローカル ユーザーとグループ                  |               |                      |           |                                         |          |         |       |                  |  |
| □ 一般 バフォーマンス ロクと警告                    |               |                      |           |                                         |          |         |       |                  |  |
|                                       |               |                      |           |                                         |          |         |       |                  |  |
| □ ■ 記憶気<br>□ ● ● リムーバブル記憶域            |               |                      |           |                                         |          |         |       |                  |  |
| ····································· |               |                      |           |                                         |          |         |       |                  |  |
| ディスクの管理                               | •             |                      |           |                                         |          |         |       | •                |  |
| 🗄 🎲 ザービスとアプリケーション                     |               | 1                    | 1         |                                         |          |         |       |                  |  |
| -                                     | 🐼 ም ም ም ን በ 🖓 |                      |           |                                         |          |         |       |                  |  |
|                                       | 68.35 GB      | (C:)<br>1200 GB NTES | ļ,        | 100.68                                  | 55.35    | GB      |       |                  |  |
|                                       | オンライン         | 正常 システム              |           | 正常 //////////////////////////////////// | 未割       | n 🛛 T   |       |                  |  |
|                                       | 🔄 CD-ROM (    | )                    |           |                                         | /        |         |       |                  |  |

 モジュール#1 側のドライブ文字を割り当てることでモジュール#0 側のドライブ文字が消失 する現象が発生します。そのため、モジュール#1のディスクを元にモジュール#0のディスク へ RDR より再ミラーを行ないます。RDR Utility 起動後、PCI module 0 - slot1 - Disk (Harddisk0-LUN%1-PLEX%2) を右クリックし、"Resynchronize This Physical Disk From RDR Virtual Disk"を実行してください。

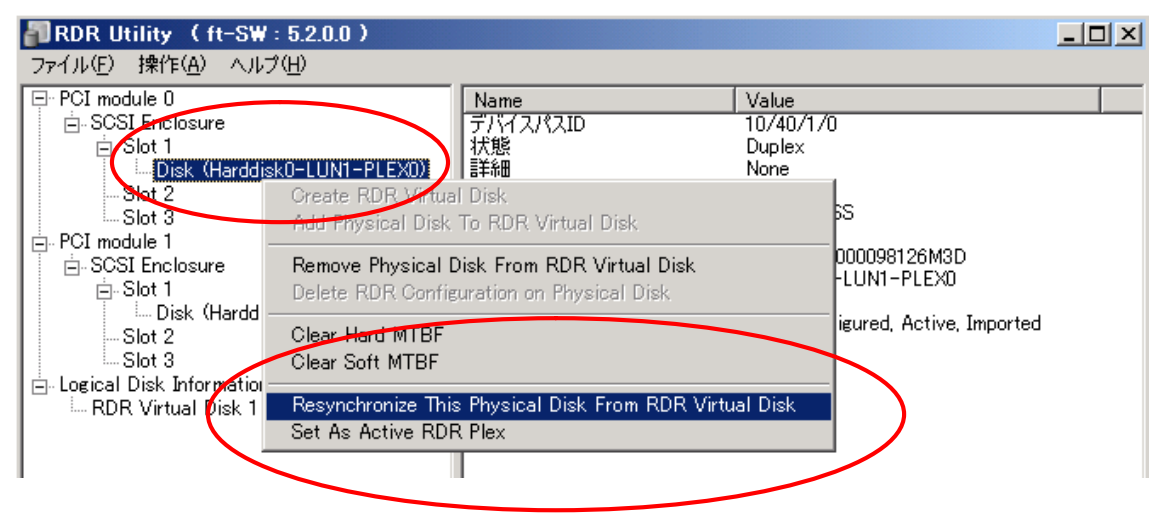

 ディスクの再同期が始まります。Logical Disk Information - RDR Virtual Disk %1 より再同期が 行なわれていることを確認してください。同期処理の進行状況は、左画面の"RDR Virtual Disk %1"をクリックすることで、右画面に表示される"ステータス"の項目から確認できます。

| 🗿 RDR_Utility_( ft-SW : 5.2.0.0 )                                                                                                    |                                                                                                    |                                                                                                    |
|----------------------------------------------------------------------------------------------------|----------------------------------------------------------------------------------------------------|----------------------------------------------------------------------------------------------------|
| ファイル( <u>F</u> ) 操作( <u>A</u> ) ヘルプ( <u>H</u> )                                                                                                    |                                                                                                    |                                                                                                    |
| <ul> <li>PCI module 0</li> <li>SCSI Enclosure</li> <li>Slot 1</li> <li>Disk (Harddisk0-LUN1-PLEX1)</li> <li>Slot 2</li> <li>Slot 3</li> <li>PCI module 1</li> <li>SCSI Enclosure</li> <li>Slot 1</li> <li>Disk (Harddisk0-LUN1-PLEX0)</li> <li>Slot 2</li> <li>Slot 3</li> </ul> | Name<br>デバイスパスID<br>状態<br>詳細<br>ペンダー名<br>プロダクトID<br>プロダクトID<br>プロダクトID<br>プロダクトIE<br>プロダクトIE<br>プロタクトIE<br>プロタクトIE<br>プロタクトIE<br>デリイスパス[1]<br>デバイスパス[2]<br>アクティブPDRプレックス<br>D- ドバランス<br>再同期の優先度<br>ステータス | Value<br>39/1<br>Simplex<br>None<br>Stratus<br>Data Duplex LUN<br>4<br>9788cf8b-6792-4fc5-8bc8-e15aa50f5<br>68.37 GB<br>Harddisk0<br>RDR Virtual Disk 1<br>11/40/1/0<br>Harddisk0-LUNT-PLEX0<br>On<br>High<br>Resync 0% |